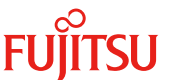

更新日 2018年1月11日

# Windows Serverの言語パックに関する留意事項

弊社の製品をご使用いただき、誠にありがとうございます。

PRIMEQUEST添付のDVDからWindows Serverをインストールしてご使用になる際、複数の言語パックがインストールされ ます。使用しない言語パックについては、Windows Serverがバックグラウンドで自動的に削除する処理を行いますが、すべて の言語パックが削除される前にコンピューターが再起動されると、言語パックがインストールされたまま残る場合があります。 言語パックが残っている場合、下記のような影響があります。

・Windowsの更新プログラム適用時、ディスク使用領域が増えます

・役割と機能の追加が稀に失敗します

そのため、使用しない言語パックは、Windows Serverの初回起動後に、以下に示す方法により手動でアンインストールして いただきますようお願い申し上げます。

## 1. 対象環境

Microsoft® Windows Server® 2012, Microsoft® Windows Server® 2012 R2 Microsoft® Windows Server® 2016

# 2. Windows Server 初回起動後に実施していただく作業内容

PRIMEQUEST添付のDVDからWindows Serverをインストールしてご使用になる際、使用する言語を選択します。 また、Windows Serverをマルチ言語でご利用いただく場合は、コントロールパネルより言語を追加します。 選択、追加されなかった言語につきましては、下記の手順に従って言語パックをアンインストールしてください。

注)以下に示す手順はWindows Server 2016における実施例です。 他のOSでは、表示メッセージなどが異なる場合があります。

1) アンインストール可能な言語パックを確認する

コマンドプロンプトを管理者として実行し、下記のコマンドを実行してください。

#### lpksetup.exe /u

コマンドを実行すると、下記の画面にアンインストール可能な言語が表示されます。

| 兔 表示       | 言語のインストールまたはアンインストー                       | -JL               |                 |                      |                  |      |
|------------|-------------------------------------------|-------------------|-----------------|----------------------|------------------|------|
| アンイン       | ノストールする表示言語を選択                            | 沢する               |                 |                      |                  |      |
|            |                                           |                   |                 |                      |                  |      |
| 表示:<br>認識] | 言語をアンインストールすると、その言語<br>Lンジンや手書き認識エンジンがある場 | ぎでテキストを<br>計合は、一緒 | 表示できな<br>にアンインス | くなります。その<br>トールされます。 | D言語でサポートされて<br>。 | いる音声 |
|            |                                           | (T. 17            | 11.7-1          | at to se             |                  |      |
| 38         | · · · · · · · ·                           | 種親                | 91X             | メッセージ                |                  |      |
|            | イタリア語 (italiano)                          | MUI               |                 |                      |                  |      |
|            | スペイン語 (español)                           | MUI               |                 |                      |                  |      |
|            | ドイツ語 (Deutsch)                            | MUI               |                 |                      |                  |      |
|            | フランス語 (français)                          | MUI               |                 |                      |                  |      |
|            | 英語 (English)                              | MUI               |                 |                      |                  |      |
|            | 韓国語 (한국어)                                 | MUI               |                 |                      |                  |      |
|            | 山国語(繁休字)(山文(繁體))                          | MU                |                 |                      |                  | ¥ .  |
|            |                                           |                   |                 |                      |                  |      |
|            |                                           |                   |                 |                      |                  |      |
|            |                                           |                   |                 |                      | 空き領域:            | 0 MB |
|            |                                           |                   |                 |                      | 空き領域:            | 0 MB |

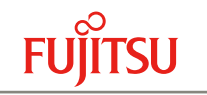

# 🔆 POINT!

Windows Serverをインストールする際に使用する言語として日本語を選択した場合、以下の留意事項があります。 ・日本語はシステム言語ですのでアンインストールできません。

| 言語       |                    | 種類  | サイズ | メッセージ              | ^ |
|----------|--------------------|-----|-----|--------------------|---|
|          | ドイツ語 (Deutsch)     | MUI |     |                    |   |
|          | フランス語 (français)   | MUI |     |                    |   |
|          | 英語 (English)       | MUI |     |                    |   |
|          | 韓国語 (한국어)          | MUI |     |                    |   |
|          | 中国語 (繁体字) (中文(繁體)) | MUI |     |                    |   |
| <b>A</b> | 日本語 (日本語)          | MUI |     | 言語はシステム言語 (ユーザー イン | ~ |

・日本語と英語だけが表示されることがあります。

| ◎ キテラ蓮のインストールキたけアンイ  | 17 k-11.    |                           |  |
|----------------------|-------------|---------------------------|--|
| ☆ 衣小吉詰の1 ノストールよんはアノ1 | 221-10      |                           |  |
| アンインストールする表示言語な      | を選択する       |                           |  |
|                      |             |                           |  |
| 表示言語をアンインストールすると、そ   | の言語でテキストを表示 | できなくなります。その言語でサポートされている音) |  |
| 認識エンジンや手書き認識エンジンが    | ある場合は、一緒にアン | インストールされます。               |  |
| 言語                   | 種類 サイ       | ズ メッセージ                   |  |
| □ 英語 (English)       | MUI         |                           |  |
| 🚹 日本語 (日本語)          | MUI         | 言語はシステム言語 (ユーザー イン        |  |
|                      |             |                           |  |
|                      |             |                           |  |
|                      |             |                           |  |
|                      |             |                           |  |
|                      |             |                           |  |
|                      |             |                           |  |
|                      |             | 空き領域: 01                  |  |
|                      |             | 空き領域: 01                  |  |
|                      |             | 空き領域: 01                  |  |

この状態は、Windows によって、すでに使用しない言語パックが自動的にアンインストールされています。 これ以上言語パックをアンインストールする必要はありません。

※英語は、日本語のフォールバック言語として残ります。

フォールバック言語は、日本語のリソース文字列が無いときに代わりに使用するリソース言語です。

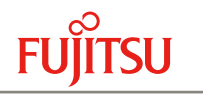

言語パックをアンインストールする
[表示言語のインストールまたはアンインストール] 画面にて不要な言語パックを選択し、[次へ] ボタンをクリックすると、言語パックのアンインストールが始まります。

|                  | · ルース (相) に 4 7 1 目 / 1 / 1 / 1 / 1 / の / の 7 み 9 。 |
|------------------|-----------------------------------------------------|
|                  | 進行状況                                                |
| イタリア語 (italiano) | アンインストールしています                                       |
| スペイン語 (español)  | アンインストールが開始されていません                                  |
| ドイツ語 (Deutsch)   | アンインストールが開始されていません                                  |
| フランス語 (français) | アンインストールが開始されていません                                  |
| 英語 (English)     | アンインストールが開始されていません                                  |
| -<br>韓国語 (한국어)   | アンインストールが開始されていません                                  |
| 中国語(数体室)(中女(数器)) | アンインストールが開始されていません                                  |

言語パックのアンインストールが完了しましたら、Windowsを再起動してください。

| 言語 再起動する前に、作業を保存してすべてのプログラムを終了してください。   再起動の後に、コントロールパネルで[地域と言語]を開き、表示言語を<br>変更してください。   スペイン語   ドイツ語(<br>フランス語   英語(English)   アンインストールが完了しました   韓国語(한국어) アンインストールが完了しました   中国語(繁体字)(中文(繁體)) アンインストールが完了しました | 一部のコンピュ・        | ♪ 言語パックの<br>するには、Win              | インストールまたはアンインストールを完了<br>ndows を再起動する必要があります                |
|----------------------------------------------------------------------------------------------------|-----------------|-----------------------------------|------------------------------------------------------------|
| スペイン語    ドイツ語( 今すぐ再起動(R)   フランス語    英語(English) アンインストールが完了しました   韓国語(한국어) アンインストールが完了しました   中国語(繁体字)(中文(繁體)) アンインストールが完了しました                                                                                 | 言語              | 再起動する前に、<br>再起動の後に、コ<br>変更してください。 | 作業を保存してすべてのプログラムを終了してください。<br>ントロール パネルで [地域と言語] を開き、表示言語を |
| ドイツ語( 今すぐ再起動(R) キャンセル(C)   フランス語 英語(English) アンインストールが完了しました   韓国語(한국어) アンインストールが完了しました   中国語(繁体字)(中文(繁體)) アンインストールが完了しました                                                                                    | スペイン語           |                                   |                                                            |
| 英語 (English) アンインストールが完了しました   韓国語 (한국어) アンインストールが完了しました   中国語 (繁体字) (中文(繁體)) アンインストールが完了しました                                                                                                    | ドイツ語 (<br>フランス語 |                                   | 今すぐ再起動( <u>R</u> ) キャンセル( <u>C</u> )                       |
| 韓国語(한국어)     アンインストールが完了しました       中国語(繁体字)(中文(繁體))     アンインストールが完了しました                                                                                                    | 英語 (Eng         | glish)                            | アンインストールが完了しました                                            |
| 中国語 (繁体字) (中文(繁體)) アンインストールが完了しました                                                                                                    | 韓国語 (           | 한국어)                              | アンインストールが完了しました                                            |
|                                                                                                    | 中国語 (           | 繁体字) (中文(繁體))                     | アンインストールが完了しました                                            |

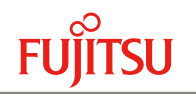

# 【参考】 Windows Server の言語パックについて

PRIMEQUEST添付のWindows ServerインストールDVDには複数の言語パックがプレインストールされています。

Microsoft® Windows Server® 2012, Microsoft® Windows Server® 2012 R2 日本語、英語、イタリア語、スペイン語、ドイツ語、フランス語 Microsoft® Windows Server® 2016 日本語、英語、イタリア語、スペイン語、ドイツ語、フランス語、中国語、韓国語

PRIMEQUEST添付のDVDからWindows Serverをインストールする際、使用する言語を選択します。

使用する言語として選択した言語は、Windows Serverの初回起動後、コントロールパネルの [言語] で確認できます。

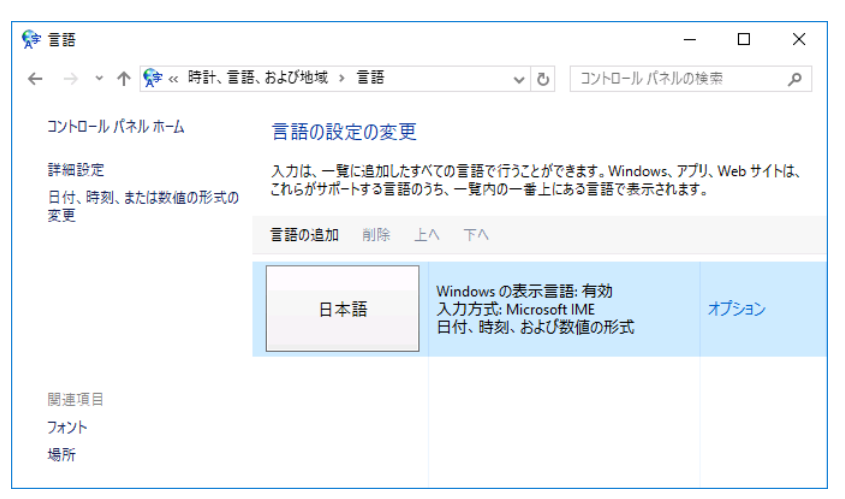

Windows Server 2016 で、日本語を選択した場合

上記画面の [言語を追加] メニューから入力に使用する言語を追加できます。

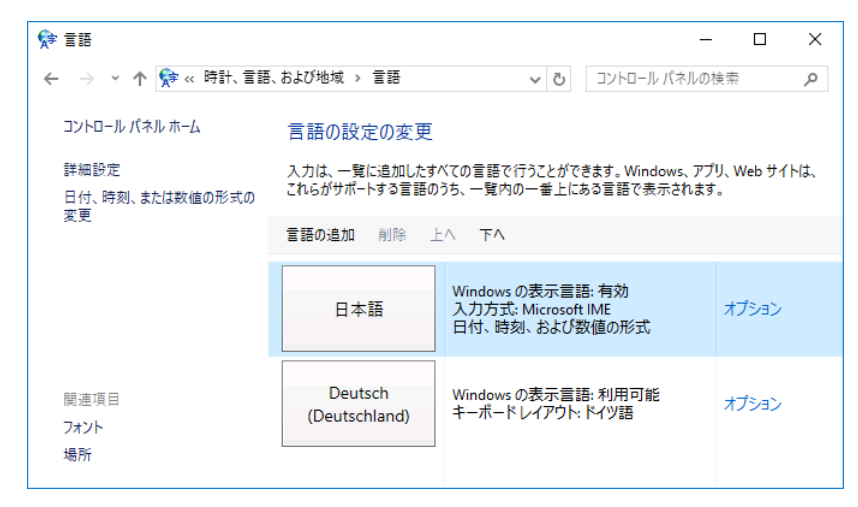

ドイツ語(ドイツ)を追加した場合

言語パックがアンインストールされない事象については、日本マイクロソフトからも下記の情報が公開されています。

```
■ LPRemove タスクの動作について
```

https://blogs.technet.microsoft.com/askcorejp/2017/12/08/lpremove/